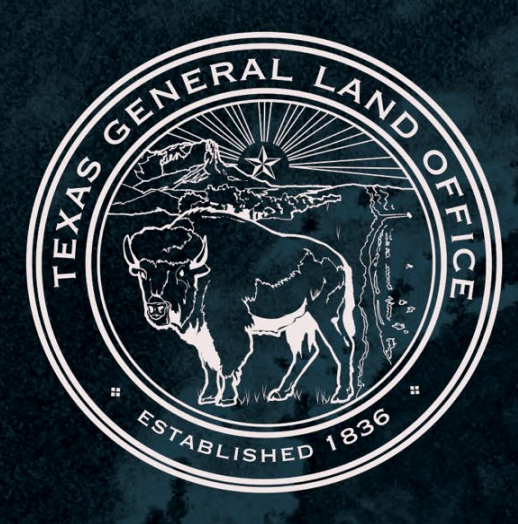

## **TIGR INSTRUCTIONS for Completion of HUD Contract Report** Published: April 2025

TEXAS GENERAL LAND OFFICE Community Development and Revitalization Department

COMMISSIONER DAWN BUCKINGHAM, M.D.

## **TIGR Portal Instructions**

## for Completion of HUD Contract Report

## Portal > Contracting & Compliance > Manage Change Requests, Section 3 and HUD Contract Reporting

Use the following steps to create a new HUD Contracting Report Record in the TIGR Portal:

- 1. Log into the **TIGR Portal** 
  - Agree to Terms & Conditions by checking the box
  - Log in with username and password
- 2. Select "Contract & Compliance" under Apps, Grants, Projects within the left side panel menu
  - Go to "Manage Change Requests Section 3 and HUD Contract Reporting"
- 3. Select the "Subrecipient" and click "Apply"
- 4. Select the "Down Arrow" at the end of the row next to the Grant Administrator column
- 5. Select "Open Contract"
- From the Create, Edit and Submit Draft Change Requests, Single Audit Certifications and Section 3 Reports page, scroll down to the "HUD Contract Reporting" section and click on "Create"
- 7. The Create New HUD Contract Reporting record menu will appear:
  - Enter "today's date" in the Date Updated/Reporting Period field
  - Click "Submit"
- 8. Scroll down or go to the newly created record and select the "**down arrow**" next to the Created-On column and select "**Edit HUD Contract Reporting**"
- EDIT HUD Contract Reporting Record will appear and select "Create" in the middle of the page
- 10. Enter the "Naming Convention" in the Description textbox and click "Submit"
- 11. Now the HUD Contract Reporting has been created. Select "Edit HUD Contract Reporting Line Item"
- 12. Enter the data for the following fields:
  - "Today's date" under Date Uploaded/Reporting Period
  - "Contractor Name"

TIGR Portal Instructions—HUD Contract Report

- **"UEID**"
- "Procured By"
- "Contract Execution Date"
- "Contract End Date"
- "Total Contract Amount"
- "Amount of CDBG-DR/MIT Funds"
- "Brief Description of Contract"
- "Date of Testing" under Date Submitted
- Click "Submit"